# 手順にそって ディズニーマーケットを始めてみよう!

#### 【Androidスマートフォンをご利用の方へ】

※スマホの初期設定時に「提供元不明アプリ」の設定を行っていない方は「提供元不明アプリの設定」(次ページ)をご確認ください。 ※STEP6.で[アプリをダウンロード]ボタンをタップし、ディズニーマーケットアプリをダウンロード/インストールの上、ご利用ください。

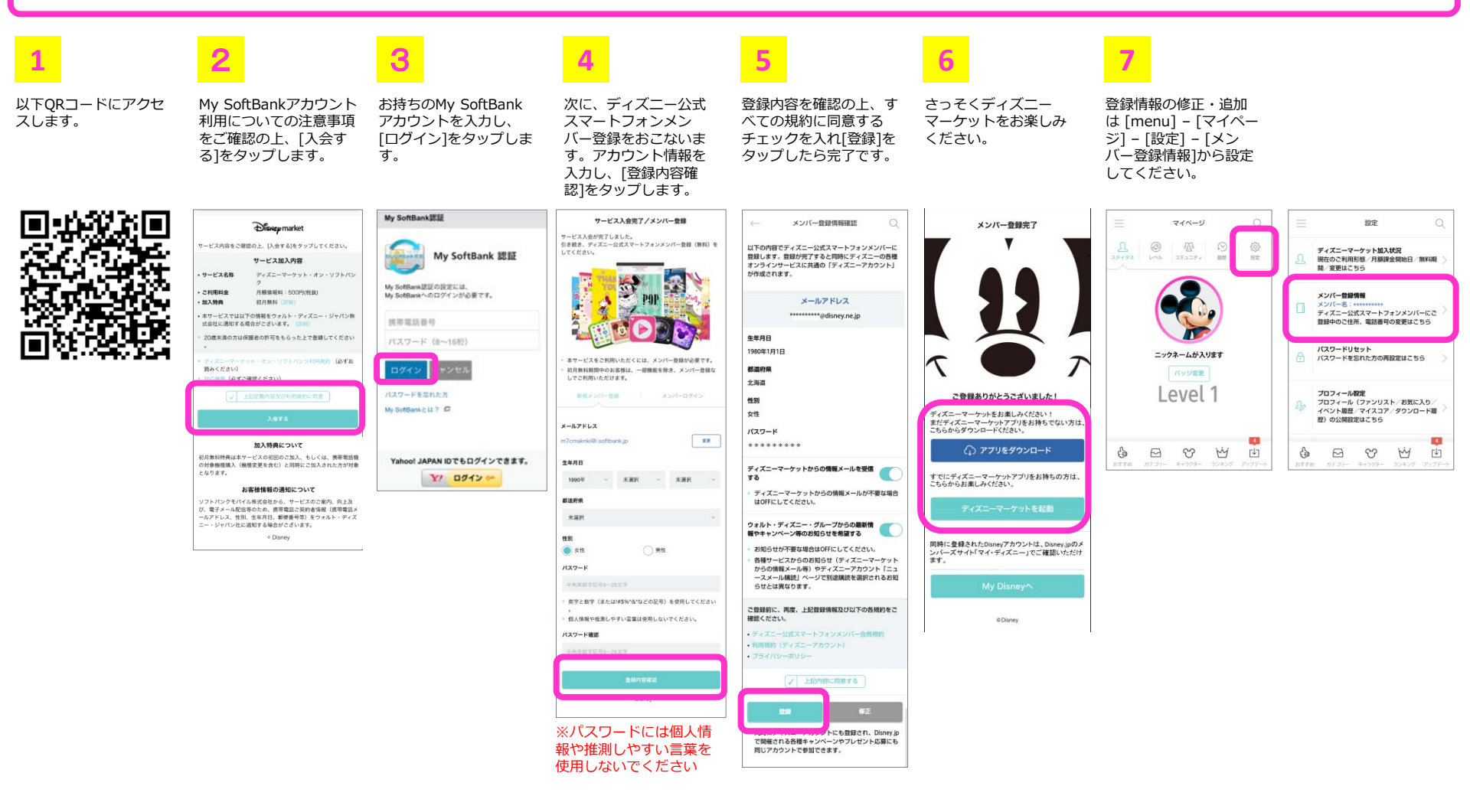

## ディズニーマーケットへの簡単アクセス方法

### ディズニーマーケット加入後は、以下の手順で簡単にアクセスいただけます。

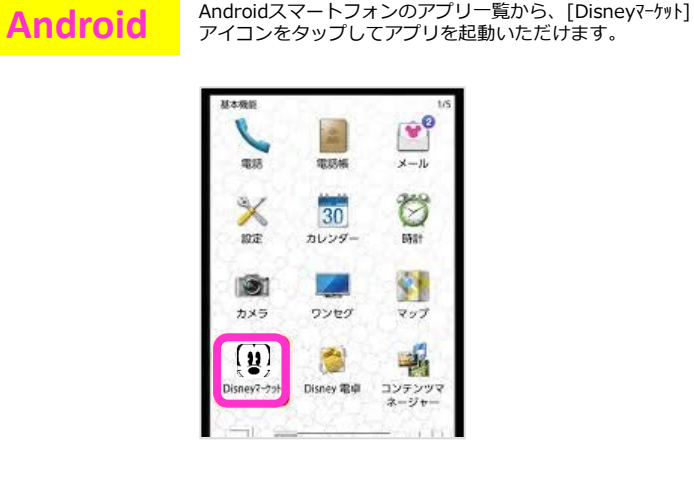

iPhone

iPhoneのブラウザ画面の下から、[ホーム画面に追加]をタップすると、ホーム画面に[Disneyマーケット]のショートカットアイコンが設定され、タップしてアクセスいただけます。

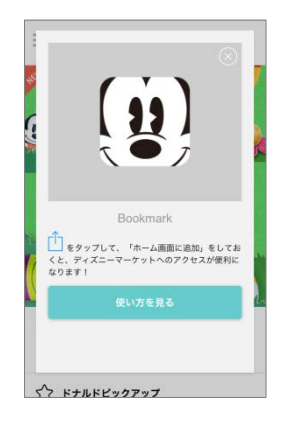

### 提供元不明アプリの設定

スマホの初期設定時に「提供元不明アプリ」の設定を行っていない方は、以下の手順をご確認ください。

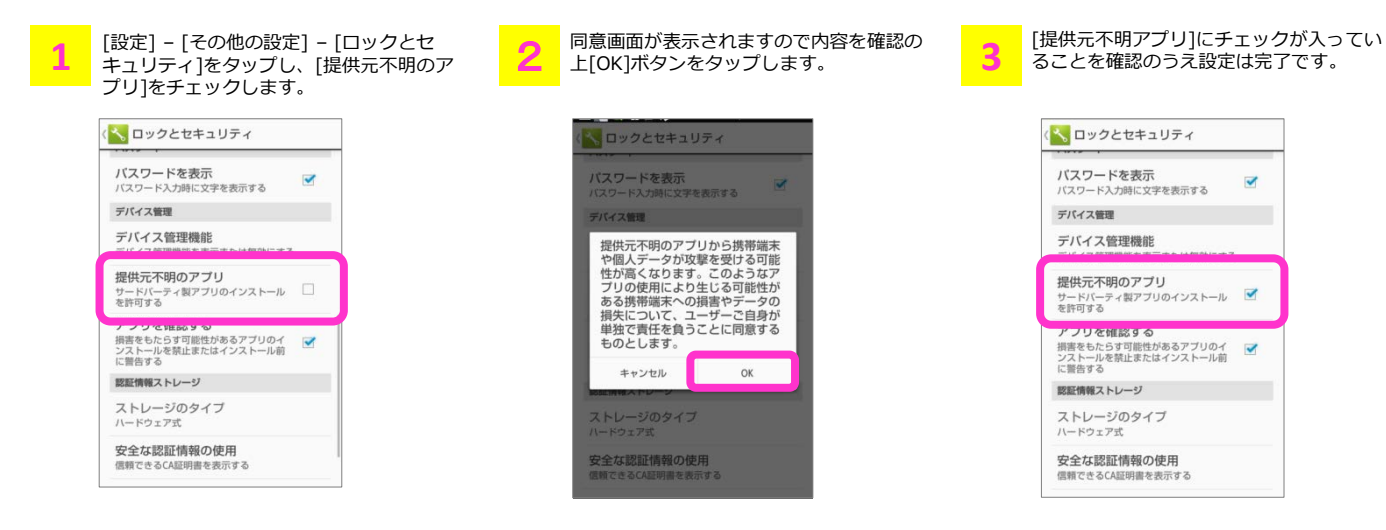